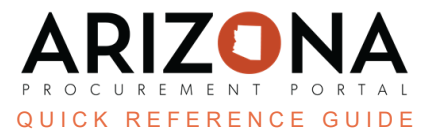

## **Completing the Contract Header Tab**

This document is a quick reference guide for users wishing to complete the Header tab on a draft contract in the Arizona Procurement Portal (APP). If you have any questions, please contact the APP Help Desk at <u>app@azdoa.gov</u>. Additional resources are also available on the SPO website: <u>https://spo.az.gov/</u>.

## **Completing the Header Tab**

- 1. Click the **Header** left margin tab.
- 2. In the **Contract Header** section, verify/add your **Contract Label**, **Supplier**, and **Contracting Agency**. A Contract Description and Project IDs can also be added to this section.

| Contract ID                                                             |                                                                                                   |     |
|-------------------------------------------------------------------------|---------------------------------------------------------------------------------------------------|-----|
| CTR066125                                                               |                                                                                                   |     |
| Label*                                                                  |                                                                                                   |     |
| Treats for SPO                                                          |                                                                                                   | en  |
| Contract Description                                                    |                                                                                                   |     |
| Supplier*                                                               | Contracting Agency*                                                                               | /   |
| Supplier*<br>RW&C ~ Ø                                                   | Contracting Agency*<br>Arizona Department of<br>Administration                                    | 8 - |
| Supplier* RW&C - Ø                                                      | Contracting Agency* Arizona Department of Administration Federal Project ID                       | 8 - |
| Supplier* RW&C - Ø Agency Project ID Project Investment Justification # | Contracting Agency* Arizona Department of Administration Federal Project ID Alternate Contract ID | 0 - |

3. The Type of contract, Status, and Amendment # fields are in the General Information section.

The Statewide Contract checkbox must be checked when you create a Statewide Contract.

- 4. Add the agencies that will have access to the contract in the **Agencies** field. When applicable, verify or add additional agencies. When creating a statewide contract, use the *State of Arizona* option.
- 5. Verify the **Primary Commodity** field is completed with the applicable commodity.
- 6. Add additional commodities in the **Other Commodities** field.

Additional commodities help the users search for a contract by narrowing down the search results.

- 7. Add information regarding Co-Op Designation, Set-Aside, APC Exempt, IGA, and Estimated Contract Value in the Additional Information section, when applicable.
- 8. Enter the **Effective Date** and **Initial End Date** in the **Validity** section. The **Signature Date** field defaults to today's date and is updated once the contract is signed.

| Validity 8            |                        |
|-----------------------|------------------------|
| Evergreen?            |                        |
| Signature Date        | Effective Date *       |
| <b>1/4/2024</b>       | 1/4/2024               |
| Initial End Date (1)* | Extended to Date (     |
| 12/31/2026            | (#                     |
| Maximum End Date      | Notice to Proceed Date |
|                       | (#)                    |
|                       |                        |

All other fields remain blank unless necessary.

9. Complete the Review & Renewal section. Enter the **Renewal Type** information. The **Renewal Period**, **Renegotiation Date** (defaults to 120 days before the initial end date), and **Renegotiation Countdown** (defaults to 90 days before the end date) based on the end date information provided.

| Review & Renewal Schedule 9                                                                                     |                           |
|----------------------------------------------------------------------------------------------------|---------------------------|
| Renewal Types                                                                                                   | Renewal Period (months) 🔅 |
| Renewal with Negotiable Terms 🛛 🗸 🗸                                                                             | 12                        |
| Renegotiation Date ()<br>()<br>Renegotiation Countdown ()<br>()<br>()<br>()<br>()<br>()<br>()<br>()<br>()<br>() |                           |

The Renegotiation Date must be less than or equal to the Renegotiation Countdown. Although both fields auto-populate, they can be edited to the desired date(s). Hover over the information icon (1) for details on the fields.

| Termination                     |                                                                |
|---------------------------------|----------------------------------------------------------------|
| Termination Date                |                                                                |
| The <b>Renewal History</b> sect | tion within the Header tab updates when the contract is renewe |
|                                 |                                                                |
| Renewal History                 |                                                                |
| Renewal History                 |                                                                |
| Renewal History                 |                                                                |

10. Click **Save** at the top of the page.

## Resources

Click the link below for more information on the contract creation processes in APP: <u>https://spointra.az.gov/arizona-procurement-portal/app-support/quick-reference-guides-176-upgrad</u> <u>e/source-contract-qrgs-176</u>